# Laboratorio di XHTML e CSS

Lezione 3: Liste e Link

# Programma della lezione:

#### XHTML:

- Liste:
  - sintassi delle liste non ordinate/ordinate;
  - annidamento delle liste;
  - sintassi delle liste di definizione.
- Link e Ancore

#### CSS:

- Proprietà per la formattazione delle liste:
  - list-style-type;
  - list-style-image;
  - list-style-position;
- Pseudo classi per la formattazione dei link.

#### **XHTML: Liste**

# Liste non ordinate: sintassi

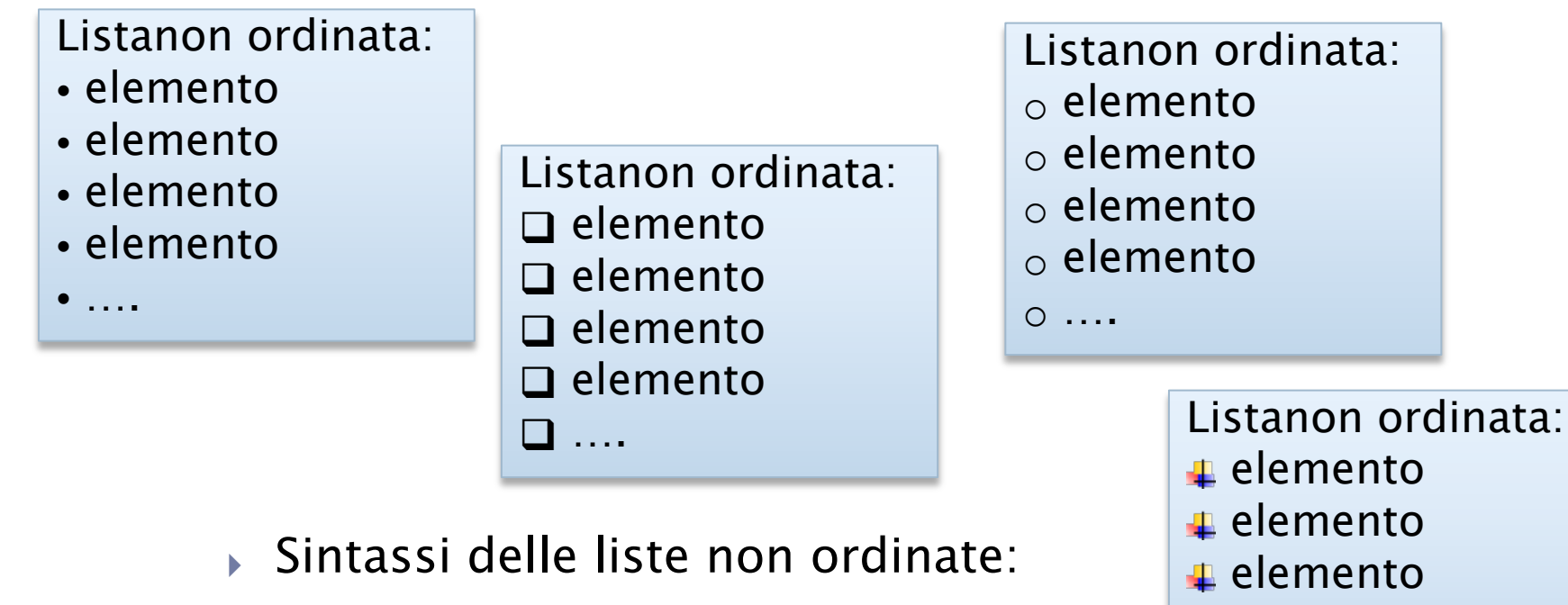

Lista non ordinata:

elemento elemento elemento elemento

Corso web -Laboratorio di XHTML e CSS a.s.2011/2012 -lezione 3

₄ elemento

. . . .

# Liste ordinate: sintassi

Listaordinata:

- a. primo elemento
- b. secondoelemento
- c. terzoelemento

Listaordinata:

- 1. primo elemento
- 2. secondoelemento
- 3. terzoelemento

Listaordinata:

- i. primo elemento
- ii. secondoelemento
- iii. terzoelemento

Sintassi delle liste ordinate

Lista ordinata: Primo elemento Secondo elemento Terzo elemento

## Liste: esempio -1

```
<h2> La mia Top Five</h2>
<0]>
     Questo libro ti salverà la vita 
     > Il barone rampante 
     > Zero il robot 
     Chiedi alla polvere 
     > Metafisica dei tubi 
</01>
<h2> La mia libreria italiana </h2>
<u1>
     Gioventù cannibale 
     Superwoobinda 
     Nelle galassie oggi come oggi
```

## Liste: esempio – 2

Ecco come l'esempio viene visualizzato dal browser:

#### La mia Top Five

- 1. Questo libro ti salverà la vita
- 2. Il barone rampante
- 3. Zero il robot
- 4. Chiedi alla polvere
- 5. Metafisica dei tubi

#### La mia libreria italiana

- Gioventù cannibale
- Superwoobinda
- Nelle galassie oggi come oggi

# Liste annidate: sintassi

Creazione di una struttura gerarchica di liste attraverso l'annidamento:

```
<u1>
   > Un elemento padre
      <0]>
          > Primo elemento figlio 
          > Secondo elemento figlio 
      </01>
   </1i>
   > Un altro elemento padre
       < 0 ] >
          > Primo elemento figlio 
          > Secondo elemento figlio
```

## Liste annidate: esempio - 1

```
<h2> La mia libreria americana </h2>
 <u1>
    Chick
       <0]>
           Gossip Girl 
           Sex and the City 
       </01>
    </1i>
    Yuppie
        < 0 > 
           > American Psycho
           Le mille luci di New York 
       </01>
    </1i>
```

# Liste annidate: esempio - 2

• Ecco come l'esempio viene visualizzato dal browser:

#### La mia libreria americana

- Chick
  - 1. Gossip Girl
  - 2. Sex and the City
- Yuppie
  - 1. American Psycho
  - 2. Le mille luci di New York

# Liste di definizione: sintassi

<h2> Titolo della lista di definizione </h2> <dl>

<dt>Termine </dt> <dd>Definizione </dd>

<dt>Termine </dt> <dd>Una definizione </dd> <dd>Un'altra possibile definizione </dd>

<dt>Termine </dt> <dt>Sinonimo </dt> <dt>Un altro sinonimo</dt>

<dd>Definizione dei tre termini </dd>

# Liste di definizione: esempio - 1

<h2> I miei generi letterari preferiti </h2> <dl>

<dt> ChickLit</dt>
<dd> Genere letterario rivolto alle donne </dd>
</dd>

<dt> Pulp </dt> <dd> Genere letterario violento e macabro </dd> <dd> Genere cinematografico con contenuti forti.</dd>

<dt> Fantascienza </dt>
<dt> Sci-fi </dt>
<dt> Sci-fi </dt>
<dd> Genere che tratta di scienza e tecnologia.</dd>
</dl>

# Liste di definizione: esempio - 2

Ecco come l'esempio viene visualizzato dal browser:

#### I miei generi letterari preferiti

Chick Lit

Genere letterario rivolto alle donne

Pulp

Genere letterario violento e macabro

Genere cinematografico con contenuti forti.

Fantascienza

Sci-fi

Genere che tratta di scienza e tecnologia.

## Esercizio 1: creazione liste

All'interno del file index.html create una lista non ordinata: All'interno del Salone e' possibile visitare differenti aree:

Mercato, con la seguente suddivisione:

Presidi Slow Food

Enoteca

Cucine di strada

Cocktail Bar

All'interno del Salone è possibile visitare differenti aree:

- Mercato, con la seguente suddivisione:
  - 1. mercato italiano nel padiglione 2 e 3
  - 2. mercato di tutto il mondo nel padiglione 1
- Presidi Slow Food
- Enoteca
- Cucine di strada
- Cocktail Bar

e successivamente una lista ordinata dopo "suddivisione:" <0]>

>mercato italiano nel padiglione 2 e 3>mercato di tutto il mondo nel padiglione 1

## Esercizio 1(2): lista definizione

Aggiungete dopo la lista annidata una lista di definizione come in figura.

Slow Food Associazione no-profit che promuove un cibo buono e di qualita'.

#### <d1>

#### CSS: liste

# List-style-type

- Definisce il tipo di punto elenco (immagine, numero o lettera) da usare come marcatore di un list-item.
- Si applica agli elementi ULe OL, ma non alle liste di definizione.
- Sintassi: selettore {
   list-style-type: valore;
  }
- Valori(alcuni):
  - per liste non ordinate: disc| circle| square|
  - \* per liste ordinate: decimal| decimal-leading-zero lower-roman| upper-roman| lower-alpha| upper-alpha
- Esempio (inseritelo nel vostro style.css):

```
ol{
  list-style-type: lower-roman;
  }
  Corso web -Laboratorio di XHTML e CSS
  a.s.2011/2012 -lezione 3
```

# List-style-image

 Definisce l'URL di un'immagine da usare come marcatore di un list-item, al posto dei punti elenco predefiniti.

• Esempio (inserite l'icona per la lista non ordinata):

```
ul{
   list-style-image: url(../img/icona.png);
}
```

Come si potrebbe definire un'altra lista in index.html con un'icona differente? (per esempio icona2.png)? (→ definizione di una classe...)

# List-style-position

Imposta la posizione del punto elenco rispetto al box in cui è contenuto il testo del list-item.

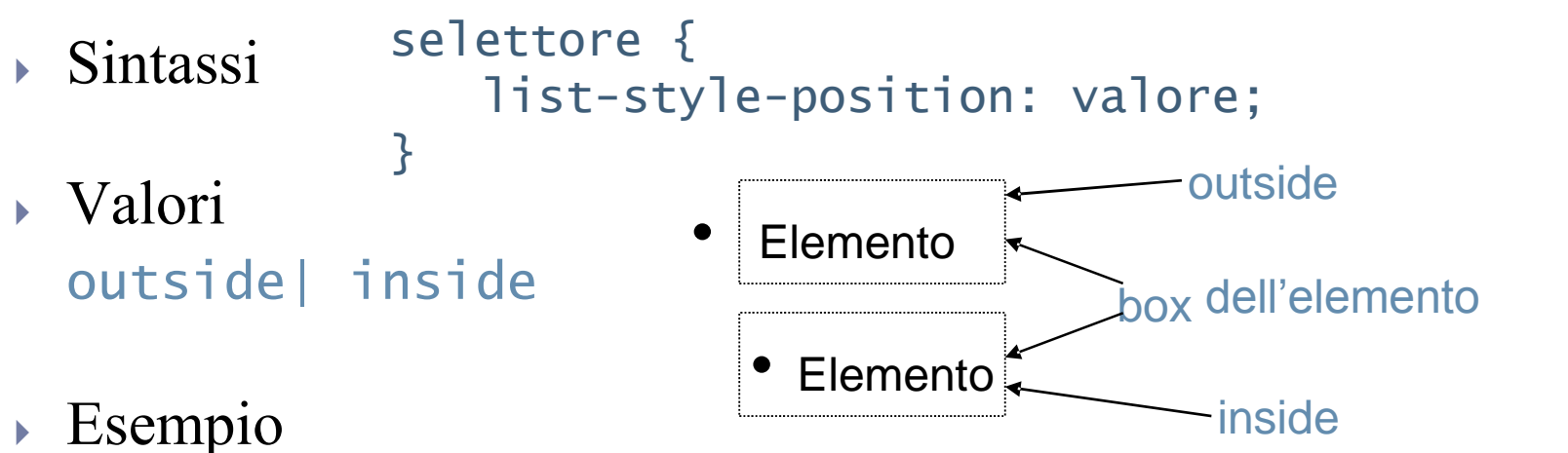

(provatele due diverse combinazioni: con inside e con outside)

```
ol{
    list-style-type:lower-roman;
    background-color:#ccffcc;
    list-style-position:inside;
}
```

#### **XHTML: Link**

# Link: sintassi

- I link permettono di creare una struttura ipertestuale, fornendo un modo per spostarsi all'interno di un documento e tra documenti diversi.
- Sintassi per la creazione di un link ipertestuale
   <a href="URL">Etichetta del link </a>
- Attraverso l'attributo "title" si può fornire una breve descrizione Che specifica la destinazione del link.
- Esempio:

```
<a href=<u>"http://www.salonedelgusto.it/</u>"
title="sito ufficiale del Salone del Gusto">Salone
```

# Link: tipologie

- Esistono tre tipologie di link a seconda della funzione che essi svolgono:
- 1. Link a un sito esterno

<a href="http://www.salonedelgusto.it/">Salone del Gusto</a>

2. Link a un pagina dello stesso dominio

<a href="galleria.html">Galleria fotografica</a>

3. Link a una parte specifica della pagina web per la creazione di Indici o riferimenti (**ancore**)

<a href="#mercato">Mercato</a>

# Gestire i link esterni (1)

- I link esterni portano gli utenti fuori dal sito che stavano visitando. Per evitareconfusione, è importanteinformaregli utenti:
  - > Attraverso l'attributo "title".

```
<a href="http://www.salonedelgusto.it/"
title="sito ufficiale del Salone del Gusto [link
esterno]">Salone del Gusto</a>
```

Scopri il Salone del Gusto!

sito ufficiale del Salone del Gusto [link esterno]

Attraverso l'uso di immagini standard (lez. 4).

Scopri il Salone del Gusto!

I link esterni si possono aprire nella stessa finestra in cui l'utente Stava navigando o in una nuova finestra

# Gestire i link esterni (2)

- Aprire i link in una pagina diversa:
  - COME: attraverso l'uso dell'attributo "target" con valore"\_blank".

```
<a href="http://www.salonedelgusto.it/"
title="sito ufficiale del Salone del Gusto [link
esterno]" target="_blank">Salone del Gusto</a>
```

- PRO:
  - Il sito di partenza rimane aperto;
  - Siti diversi sono ben separati.
- CONTRO:
  - Poco accessibile;
  - Poco usabile:
    - > Interrompe il flusso della navigazione;
    - disabilitala funzione"indietro" (usata comunemente);
    - > non sempre gli utenti vogliono che venga aperta un anuova finestra.

# Gestire i link esterni (3)

- Aprire i link nella stessa pagina.
  - COME: è ilcomportamentopredefinito.

```
<a href="http://www.salonedelgusto.it/"
title="sito ufficiale del Salone del Gusto [link
esterno]">Salone del Gusto</a>
```

- PRO:
  - è accessibile ed usabile (a patto che si indichi che il link è un link esterno);
  - non impedisce di aprire la pagina di destinazione in una nuova finestra, se gli utenti lo Richiedono esplicitamente).
- CONTRO:
  - Gli utenti escono dal sito dipartenza.

## Esercizio 2: link esterno

All'interno del file index.html aggiungete un'intestazione di primo livello e un paragrafo introduttivo che conterra' dei link:

<h1>Home: A spasso per il Salone del Gusto</h1> Il <a href="http://www.salonedelgusto.it/">Salone del Gusto</a> giunge alla sua ottava edizione insieme a <a href="http://www.terramadre.info/" title="Terra Madre">Terra Madre</a>.

#### Home: A spasso per il Salone del Gusto

Il <u>Salone del Gusto</u> giunge alla sua ottava edizione, consacra in maniera compiuta la propria vocazione internazionale e si afferma come un momento centrale nel calendario di chiunque al mondo abbia a cuore il cibo.

Insieme a <u>Terra Madre</u>, con la quale costituisce ormai due parti inscindibili e interconnesse che dialogano fittamente tra di loro, il Salone del Gusto è forse l'unico luogo al mondo dove contadini e artigiani, il mondo della cultura accademica e i cuochi, grandi cultori dell'enogastronomia e "semplici" neofiti si possono incontrare, dando vita a scambi e amicizie.

## Esercizio 2: link interno

All'interno del file index.html rendete "Galleria Fotografica" un link chepunta al file "galleria.html". All'interno del file galleria.html rendete "Home" un link chepuntaa "index.html"

<divid="menu"><a href="index.html">Home</a> -<a
href="galleria.html">Galleria Fotografica</a></div>

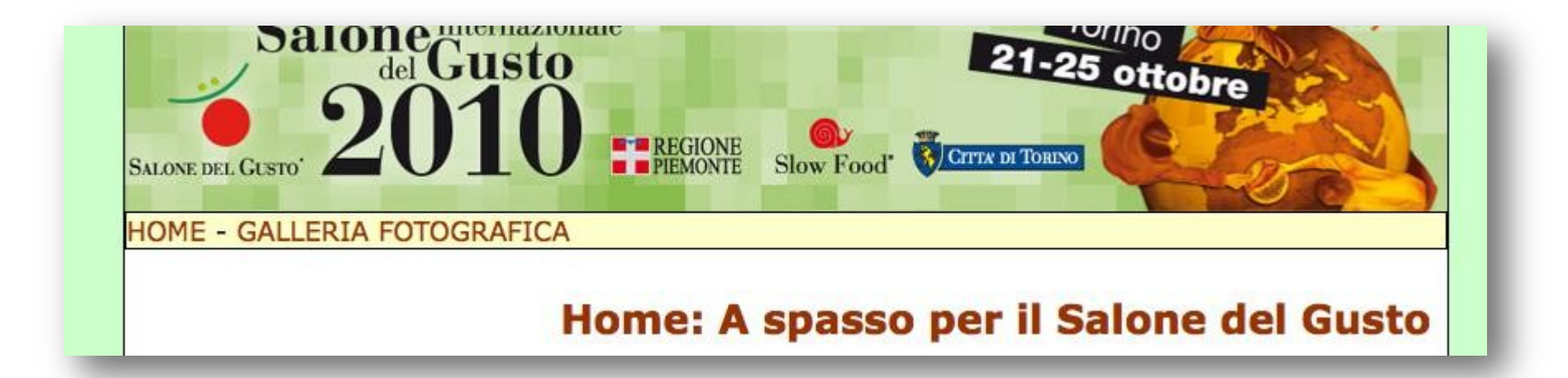

## Ancore: sintassi

- Creazione di un indice interno alla pagina:
  - 1. creazione dell'ancora a cui puntare;
  - 2. creazione del collegamento all'ancora appena creata;
  - 3. riferimento attraverso il cancelletto.
- Esempio:

<a href="#idAncora">Collegamento all'ancora</a>

<h2 id="idAncora">Ancora</h2>

#### Esercizio 2: Ancore

#### Inserite dei paragrafi sotto le liste e create le ancore relative:

#### Mercato

Un volto nuovo per il cuore del Salone del Gusto, dove il rapporto tra cibo e territori si esprime in modo immediato e tangibile: la suddivisione degli espositori non segue infatti più le vie tematiche ma l'origine e la produzione degli alimenti.

#### Presidi Slow Food

Il Salone del Gusto, come sempre, è la vetrina del più importante progetto di Slow Food a sostegno dei piccoli produttori: i Presidi. Distribuiti all'interno del Mercato e divisi per area geografica, potete trovare oltre 200 stand (individuabili dal colore arancione) con formaggi, salumi, pani, dolci, ortaggi, cereali e mieli tutelati da Slow Food.

#### Enotec

Il vino é vuole di persone

<h2 id="mercato">Mercato</h2>

Un volto nuovo per il cuore del Salone del Gusto, dove il rapporto tra cibo e territori si esprime in modo immediato e cucine tangibile: la suddivisione degli espositori non segue infatti più le Mangiar vie tematiche ma l'origine e la produzione degli alimenti.

<h2 id="presidi">PresidiSlow Food</h2> Il Salone del Gusto, come sempre, è la vetrina del

## Esercizio 2 (2): Ancore

#### Creare l'indice utilizzando la lista non ordinata:

<a href="#mercato">Mercato</a>, con la seguente suddivisione:

<0|>

>mercato italiano nel padiglione 2 e 3

mercato di tutto il mondo nel padiglione 1

</0|>

<a href="#presidi">Presidi Slow Food</a><a href="#enoteca">Enoteca</a><a href="#cucine">Cucine di strada</a><a href="#cocktail">Cocktail Bar</a>

## CSS: Link

# Link

Sintassi per la formattazione dei link ipertestuali

Pseudoclassi:

a:link{regola da applicare ai link non selezionati;} a:hover{regola da applicare ai mouse-overlink;} a:active{regola da applicare ai link selezionati;} a:visited{regola da applicare ai link visitati;}

• Esempio di regole di presentazione per link ipertestuali: